## 2025 AmeriHealth Caritas North Carolina (ACNC) Clinical Leadership Form

## NaviNet Medical Authorizations Workflow

The content presented within this training is for informational purposes only and not intended as medical advice or to direct treatment. Physicians and other health care providers are solely responsible for the treatment decisions and claims submissions for their patients and should not use the information presented and accompanying materials to substitute independent clinical judgment. All images are used under license for illustrative purposes only. Any individual depicted is a model unless otherwise identified.

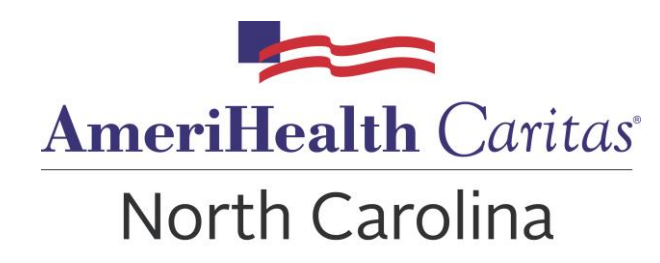

## Agenda

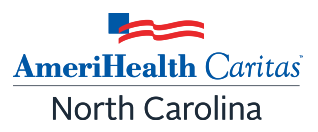

- Introduction to ACNC
- Recent Prior Authorization Updates
- NaviNet Provider Portal
- Authorization Workflows
- Wrap-up and Questions

#### The AmeriHealth Caritas North Carolina Family of Health Plans

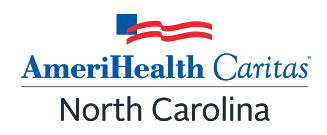

#### Offering whole-person care for today, tomorrow and whatever is next.

Products offered in North Carolina through AmeriHealth Caritas North Carolina, Inc. (ACNC) include a Medicaid managed care prepaid health plan (PHP) and AmeriHealth Caritas Next, offering affordable health plans on and off the North Carolina Health Insurance Marketplace.

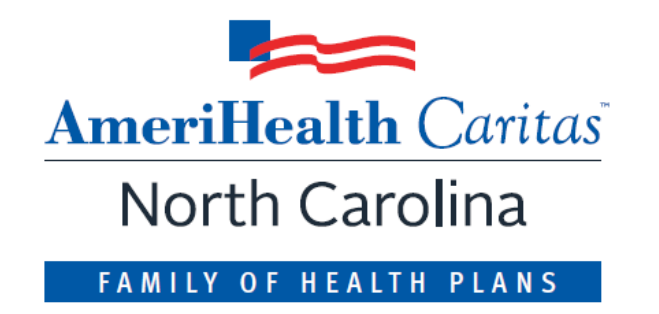

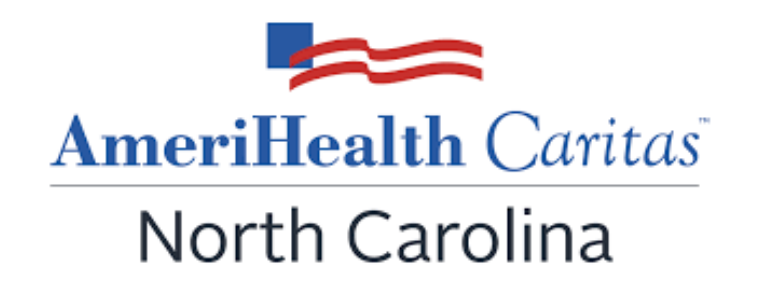

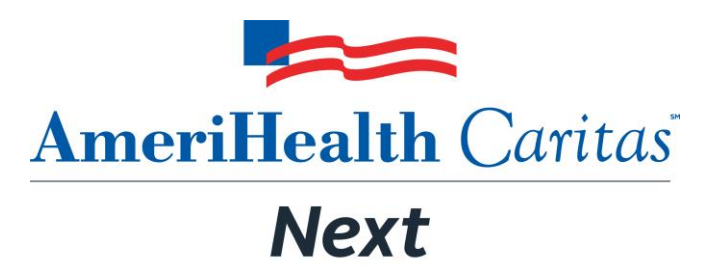

A product of AmeriHealth Caritas North Carolina, Inc.

## **AmeriHealth Caritas Family of Companies**

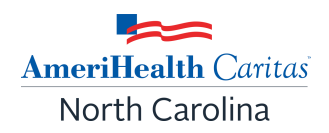

<u>Vision</u>: To be the national leader in empowering those in need, especially the underserved and the disabled, across their full life journey, from wellness to resilience, in order to reach their American Dream.

- Medicaid is 95% of total membership.
- Medicaid markets are DC, DE, LA, MI, NC, NH, OH, PA & SC.
- Growing business in Exchange (NC Next) and Medicare, including D-SNP.
- Owned by 2 non-profits.
- We invest in communities.

#### Standard Plan - Medicaid Managed Care

ACNC is a Standard health plan offering integrated physical health, pharmacy, care coordination, basic mental health and wellness programs. These services are administered through a provider network of doctors, therapists, specialists, hospitals and other health care facilities providing for members of their health plan.

- Approx. 387,890 Enrolled Medicaid beneficiaries (as of December 2024).
- 5 Wellness & Opportunity Centers in regions 1, 2, 3, 5 & 6.
- Mobile Bus Wellness & Opportunity Center
- Community-based associates in each region.
- 70,000 contracted providers and provider groups.
- More than 400 associates state-wide.

AmeriHealth Caritas North Carolina

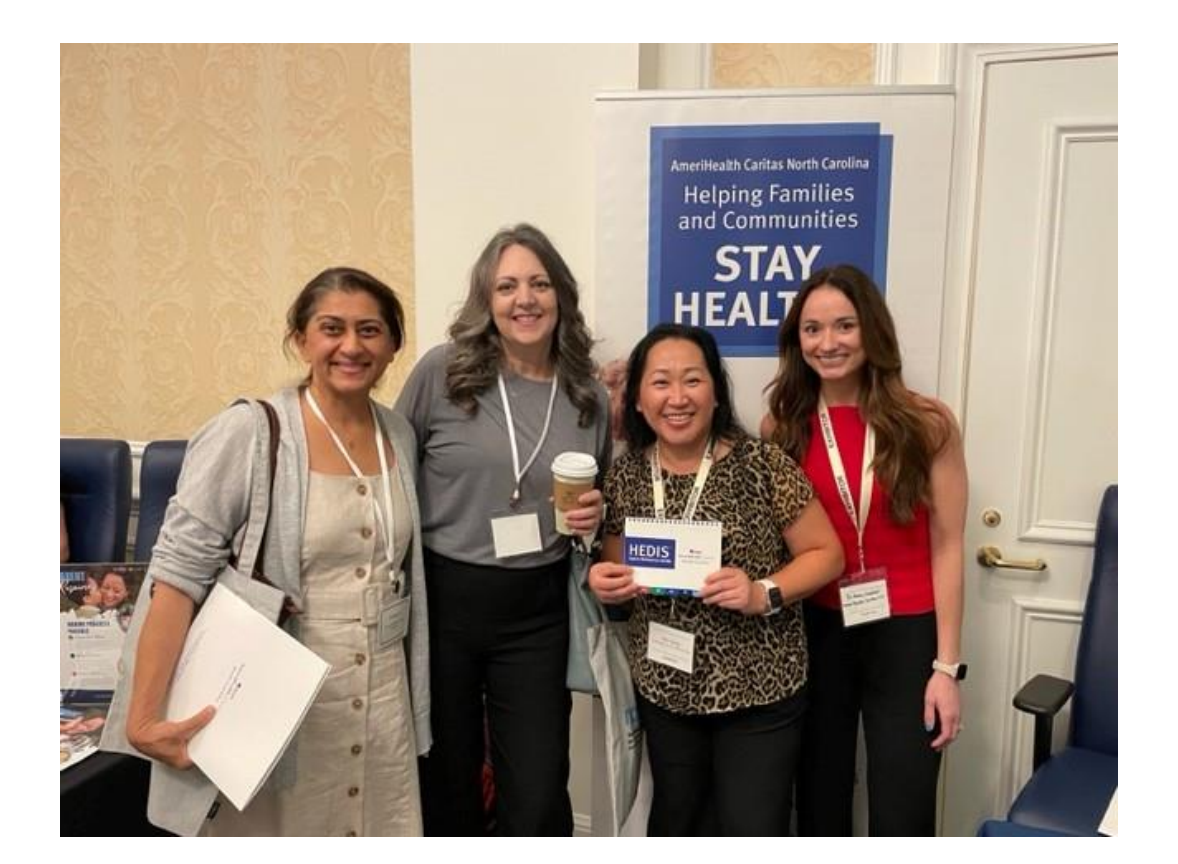

The most recent provider notifications can be found on Newsletters and Updates webpage.

Please contact your <u>Provider</u> <u>Network Management</u> (PNM) Account Executive (AE) with any questions.

Sia Vang (center right) and Brittany Campbell (right) attended the NC Pediatrics Society Annual Meeting in Durham. They shared our HEDIS Quick Reference Guides with providers, including colleagues from Concord Children's Pediatrics and High Point Pediatrics.

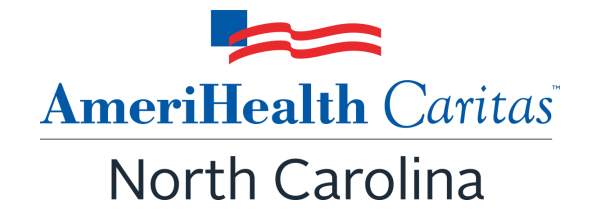

## NaviNet Provider Portal

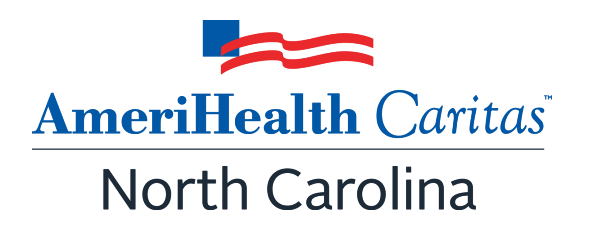

## PROVIDER RESOURCES NaviNet<sup>®</sup> - SECURE PROVIDER PORTAL

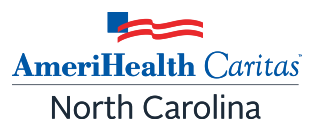

- Member eligibility and benefits information
- Panel roster reports
- Care gap reports to identify needed services
- Create claims investigations to research or dispute claims
- Member clinical summaries
- Admission and discharge reports
- Medical and pharmacy claims data
- Claims adjustment inquiry

| Benefits         Health Benefit Plan Coverage         Brand Name Prescription Drug         Chiropractic         Dental Care         Emergency Services         Generic Prescription Drug         Hospital         Hospital         Hospital         Profession         Predication         Profession         Benefits         Profession         Co-Pay:         Co-Insur         Deductib         Profession         Hospital         Profession         Mospital         Hospital         Profession         Mospital         Profession         Mospital         Profession         Profession         Deductib         Profession         Mospital         Mospital         Profession         Mospital         Pharmacy         Professional ((hypercent))         Navince         Detttro | Automatical and and automatical and automatical and automatica                                                                                                    | VALUER<br>INTERVISION<br>INTERVISION<br>INTERVISIO | Diffice               | AL Service Date: 03/03/201<br>PRIMARY CARE PROVIDER<br>NO PCP SELECTED<br>Phone: |
|----------------------------------------------------------------------------------------------------|----------------------------------------------------------------------------------------------------|----------------------------------------------------------------------------------------------------|-----------------------|----------------------------------------------------------------------------------|
| AneroPeakh Cartas                                                                                                    | rance:<br>Selection State<br>Personal (Physio<br>Automatical State<br>Selection State<br>Selection S                                                                                                    | 6. No 2020<br>Windowskie (Constraints)<br>Market Allen Constraints)<br>Market Allen Constraints)<br>Market All                                                                                                    | or Year               | AL Service Date: 03/03/201<br>PRIMARY CARE PROVIDER<br>NO PCP SLUCTED<br>Phone:  |
| Active free 01/06/2015 to 12/31/2199  Benefits Health Benefit Plan Coverage Brand Name Prescription Drug Chiropractic Dental Care Emergency Services Generic Prescription Drug Hospital Mospital Mospital - Emergency Medical Hospital - Outpatient Medical Care Mental Health Pharmacy ProfessionPl (Physician) V ProfessionPl (Physician) V                                                                                                    | rance:<br>Selection<br>Selection<br>Se                                                                                                    | water     water     w                                                                                                    | of Free - Basic Hebre | AL Service Date: 03/03/201<br>PRIMARY CARE PROVIDER<br>NO PCP SELECTED<br>Phone: |
| Benefits Health Benefit Plan Coverage Brand Name Prescription Drug Chiropractic Dental Care Emergency Services Generic Prescription Drug Hospital Hospital - Emergency Medical Hospital - Emergency Medical Hospital - Inpatient Hospital - Outpatient Medical Care Mental Health Pharmacy Processional (physician) V Navine                                                                                                    | rance: 0°<br>Autional (Physio<br>Autional (Physio<br>Autional (Physio<br>Autional (Physio)<br>Autional (Physio)<br>Autio                                                                                                    | Constant of the second of the second of                                                                                                    | Office                | PRIMARY CARL PROVIDER<br>NO PCP SLICELED<br>Hone:                                |
| Benefits Health Benefit Plan Coverage Brand Name Prescription Drug Chiropractic Dental Care Emergency Services Generic Prescription Drug Hospital - Emergency Medical Hospital - Inpatient Mospital - Dutpatient Medical Care Mental Health Pharmacy Profession11 (Physician) V Navine                                                                                                    | rance: 0°<br>Autional (Physio<br>Autional (Physio<br>Autional (Physio)<br>Autional (Physio)<br>Auti                                                                                                    | bissuus teamort<br>No coast<br>Mark Mark Mark<br>Merendander)<br>Cian) Visit - (<br>Dherization : Not Required<br>No<br>herization : Not Required<br>D per Calendan<br>fividual<br>herization : Not Required                                                                                                    | Office                | NO PCP SLUCTED                                                                   |
| Benefits Health Benefit Man Coverage Brand Name Prescription Drug Chiropractic Dental Care Emergency Services Generic Prescription Drug Hospital - Emergency Medical Hospital - Emergency Medical Hospital - Inpatient Hospital - Outpatient Medical Care Mental Health Pharmacy Processional (Physician)/Y Navine                                                                                                    | rance:<br>ple:<br>sc<br>sc<br>sc<br>sc<br>sc<br>sc<br>sc<br>sc<br>sc<br>sc                                                                                                    | cian) Visit - (<br>)<br>herization : Not Required<br>%<br>horization : Not Required<br>0 per Calendan<br>fividual<br>herization : Not Required                                                                                                    | Office<br>r Year      |                                                                                  |
| Health Benefit Man Coverage<br>Brand Name Prescription Drug<br>Chiropractic<br>Dental Care<br>Emergency Services<br>Generic Prescription Drug<br>Hospital - Emergency Medical<br>Hospital - Emergency Medical<br>Hospital - Emergency Medical<br>Hospital - Inpatient<br>Hospital - Outpatient<br>Medical Care<br>Mental Health<br>Pharmacy<br>Processional (physician)/V                                                                                                    | rance:<br>ole:<br>sc<br>aution<br>ole:<br>sc<br>aution<br>aution | Cian) Visit - (<br>)<br>herization : Not Required<br>%<br>herization : Not Required<br>D per Calendan<br>fividual<br>herization : Not Required                                                                                                    | office<br>r Year      |                                                                                  |
| Brand Name Prescription Drug<br>Chiropractic<br>Dental Care<br>Emergency Services<br>Generic Prescription Drug<br>Hospital - Emergency Medical<br>Hospital - Inpatient<br>Hospital - Inpatient<br>Hospital - Outpatient<br>Medical Care<br>Mental Health<br>Pharmacy<br>ProfessionPl (Physician) V                                                                                                    | rance: 0°<br>Auto<br>Auto<br>Auto<br>Ind<br>Auto                                                                                                    | )<br>herization : Not Required<br>%<br>herization : Not Required<br>0 per Calendan<br>Kvidual<br>herization : Not Required                                                                                                    | r Year                |                                                                                  |
| Chiropractic Co-Pay:<br>Dental Care Co-Insur<br>Generic Prescription Drug<br>Mospital - Emergency Medical<br>Mospital - Inpatient<br>Mospital - Outpatient<br>Medical Care<br>Mental Health<br>Pharmacy<br>Profession 1 (physician) VI                                                                                                    | rance: 0°<br>Aut<br>ble: \$0<br>Jud<br>Aut                                                                                                    | )<br>herization : Not Required<br>%<br>herization : Not Required<br>O per Calendau<br>fividual<br>herization : Not Required                                                                                                    | r Year                |                                                                                  |
| Dental Care Emergency Services Generic Prescription Drug Hospital - Emergency Medical Hospital - Emergency Medical Hospital - Coultpatient Medical Care Mental Health Pharmacy Profession11 (Physician) V                                                                                                    | rance: O<br>Aut<br>ole: \$0<br>Jud<br>Aut                                                                                                    | horization : Not Required<br>No<br>horization : Not Required<br>D per Calendau<br>fividual<br>horization : Not Required                                                                                                    | r Year                |                                                                                  |
| Emergency Services<br>Generic Prescription Drug<br>Hospital<br>Mospital - Emergency Medical<br>Mospital - Outpatient<br>Medical Care<br>Mental Health<br>Pharmacy<br>Professional (Physician) M                                                                                                    | rance: 0 <sup>4</sup><br>Auto<br>ble: \$0<br>Auto<br>Auto<br>Auto                                                                                                    | %<br>horization : Not Required<br>D per Calendan<br>fividual<br>horization : Not Required                                                                                                    | r Year                |                                                                                  |
| Generic Prescription Drug<br>Hospital<br>Hospital - Emergency Medical<br>Hospital - Inpatient<br>Hospital - Outpatient<br>Medical Care<br>Mental Health<br>Pharmacy<br>Profession <sup>11</sup> (Jabyzidam)//                                                                                                    | vie: \$0<br>Aut<br>Aut<br>Aut<br>Aut                                                                                                    | Vo<br>horization : Not Required<br>D per Calendau<br>Sividual<br>horization : Not Required                                                                                                    | r Year                |                                                                                  |
| Hospital<br>Hospital - Emergency Medical<br>Hospital - Enpatient<br>Hospital - Outpatient<br>Medical Care<br>Mental Health<br>Pharmacy<br>Profession <sup>21</sup> (physician) M                                                                                                    | ble: \$0                                                                                                    | D per Calendar<br>Sividual<br>horization : Not Required                                                                                                    | r Year                |                                                                                  |
| Hospital - Emergency Medical<br>Hospital - Inpatient<br>Hospital - Outpatient<br>Medical Care<br>Mental Health<br>Pharmacy<br>Professional (physician) V/                                                                                                    | ble: \$(<br>Ind<br>Aut                                                                                                    | D per Calendaı<br>fividual<br>horization : Not Required                                                                                                    | r Year                |                                                                                  |
| Hospital - Inpatient<br>Hospital - Outpatient<br>Medical Care<br>Mental Health<br>Pharmacy<br>Professional ((physician))//                                                                                                    | Ind<br>Auti                                                                                                    | lividual<br>horization : Not Required                                                                                                    |                       |                                                                                  |
| Hospital - Outpatient<br>Medical Care<br>Mental Health<br>Pharmacy<br>Profession® ((hypidden))V<br>NaviNe<br>http:///                                                                                                    | Aut                                                                                                    | horization : Not Required                                                                                                    |                       |                                                                                  |
| Medical Care<br>Mental Health<br>Pharmacy<br>Professional (Physician) V/<br>NaviNe                                                                                                    | 01                                                                                                    |                                                                                                    |                       |                                                                                  |
| Mental Kealth<br>Pharmacy<br>Professional (Physician) V/<br>bttp:///                                                                                                    |                                                                                                    | Bombining                                                                                                    |                       |                                                                                  |
| 1-888-4                                                                                                    | t°<br><u>wwv</u><br>182-8                                                                                                    | <u>v.nav</u><br>3057                                                                                                    | <u>vinet.</u>         | <u>net/</u>                                                                      |

#### **NAVINET PROVIDER PORTAL**

Welcome to the provider portal, NaviNet Plan Central.

#### Workflows for this Plan

Eligibility and Benefits Inquiry Claim Status Inquiry Medical Authorizations evilcore Authorizations Report Inquiry Claim Submission Provider Directory Pharmacy Authorizations Forms & Dashboards Intercival Transparency Planned maintenance to the Care Gaps and Condition Optimization Program (COP) platforms may occur on Thursday evenings between 6 p.m. and 10 p.m. ET. You may be unable to access these applications during that time. If you experience difficulty, please log out and try again after 10 p.m. ET. Thank you for your patience.

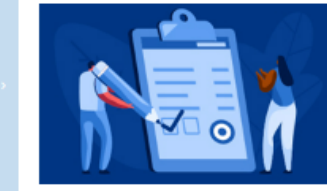

20

#### Authorizations are here! Submit online today Learn more

#### Training Videos

ADT Alerts

Care Gap Response Forms

Tutorial - Authorization Inquiry Process

Tutorial - Authorization Submission

#### Quick Links:

- <u>Billing information</u> (PDF)
- File a Provider Grievance or Appeal
- NCDHHS Provider Fact Sheets
- Provider manual (PDF)
- <u>Provider Quick Reference</u> <u>Guide</u> (PDF)
- <u>Radiology authorizations</u> processed by NIA\_

Welcome to Plan Centrall AmeriHealth Caritas North Carolina's (ACNC's) secure provider portal homepage of NaviNet. From here you can access the following features: claims submission and status, electronic prior authorization submission, grievance and appeals, member eligibility verification and remit statements.

For Primary Care Providers, member panel rosters are available. AMH providers can pull their capitation reports from the workflow menu under Financial Reports.

Visit our Prior Authorization webpage for details on requesting prior authorization for different services.

#### **Tools for Quality Outcomes**

Our quality tools and resources are designed to support ACNC Medicaid providers and staff in giving members excellent and efficient health care.

Using the Care Gaps Response Forms allows you to close care gaps by entering information electronically, while reducing paperwork and enabling more frequent status updates. Here you can watch the Care Gap Response Form training video, navigate to the form to enter information on services provided and find step-by-step instructions on accessing and completing the response forms inside the provider guide.

#### Please note that with this upgraded electronic functionality, faxed submissions of the Care Gap Worksheet will no longer be accepted.

- Behavioral Health Quality Enhancement Program (BH QEP) Manual (PDF)
- Care Gaps Response Form Provider Guide (PDF)
- Care Gaps Response Form Training Video
- Gaps in Care Reference Guide (PDF)
- Perinatal Quality Enhancement Program (PQEP) (PDF)
- Primary Care Physician Total Cost of Care (PCP TCOC) (PDF)

#### Claims submission alert:

Please note that there are two separate plans offered by AmeriHealth Caritas North Carolina, Inc.

- For AmeriHealth Caritas North Carolina Medicaid claims please use EDI payer ID number 81671.
- For AmeriHealth Caritas Next QHP claims please use EDI payer ID number 83148.

Please see the complete notice (PDF) for more information. Improper claim submissions could result in payment delays.

## Member Eligibility, Benefits, and Covered Services

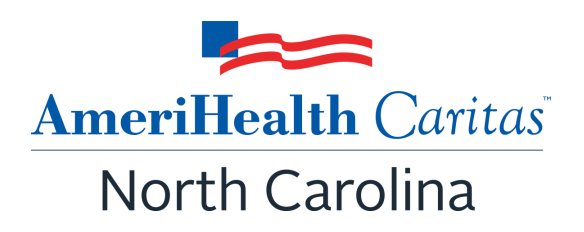

#### How to Verify Eligibility and Benefits

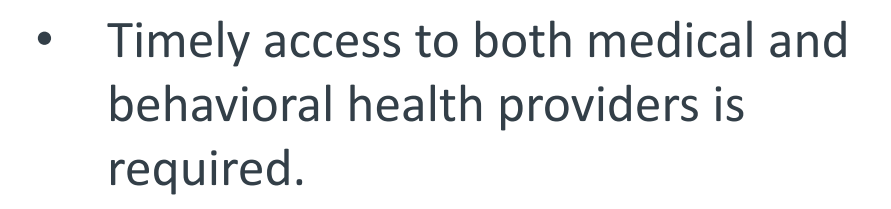

- Members may change their Primary Care Physician (PCP) twice a year, without cause.
- Prior to rendering services, providers are responsible for verifying member eligibility.
- New members are screened to identify needed services.
- Transition plans are available for up to ninety (90) days, including Long Term Service and Supports (LTSS).

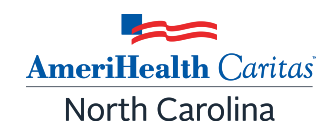

#### How to verify eligibility?

- 1. <u>NaviNet<sup>®</sup></u> Secure Provider Portal
- 2. Provider Services **1-888-738-0004** Member Eligibility prompts
- North Carolina Medicaid Management Information Systems (NC MMIS) via <u>NCTracks</u>

## Mental Health Parity & Prior Authorizations

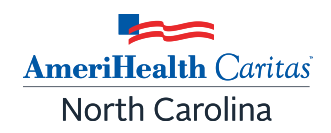

## Prior Authorization requirements removed for more than 1,900 procedure codes since 2023.

To improve member access to services and reduce provider administrative burden, AmeriHealth Caritas North Carolina has eliminated prior authorization requirements for a wide range of physical and behavioral health procedure codes:

- 1,703 physical and behavioral health procedure codes removed in 2023-24
- 275 additional codes removed as of January 1, 2025, including:
  - DME, PT and OT, surgery
  - Mobile Crisis Management, Outpatient treatments, etc.
- <u>ACNC Prior Authorization lookup tool</u> updated with latest changes

December 12, 2024, #30-190029-DHB BH I/DD Prepaid Health Plan AmeriHealth Caritas of North Carolina Revised Notice of Waiver of Contract Requirements and Utilization Management Program Changes to Address Mental Health Parity Requirements

## **Prior Authorization Management Access**

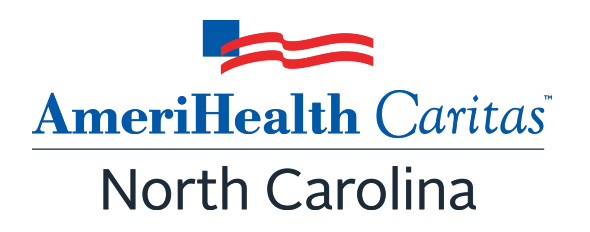

#### **Prior-Authorization Management Access**

- Sign into NaviNet.
- Log on to NaviNet, click on **My Health Plans** and choose AmeriHealth Caritas North Carolina, then click the link for **Medical Authorizations under Workflows** for this Plan.
- Supporting documentation attachment functionality now live.

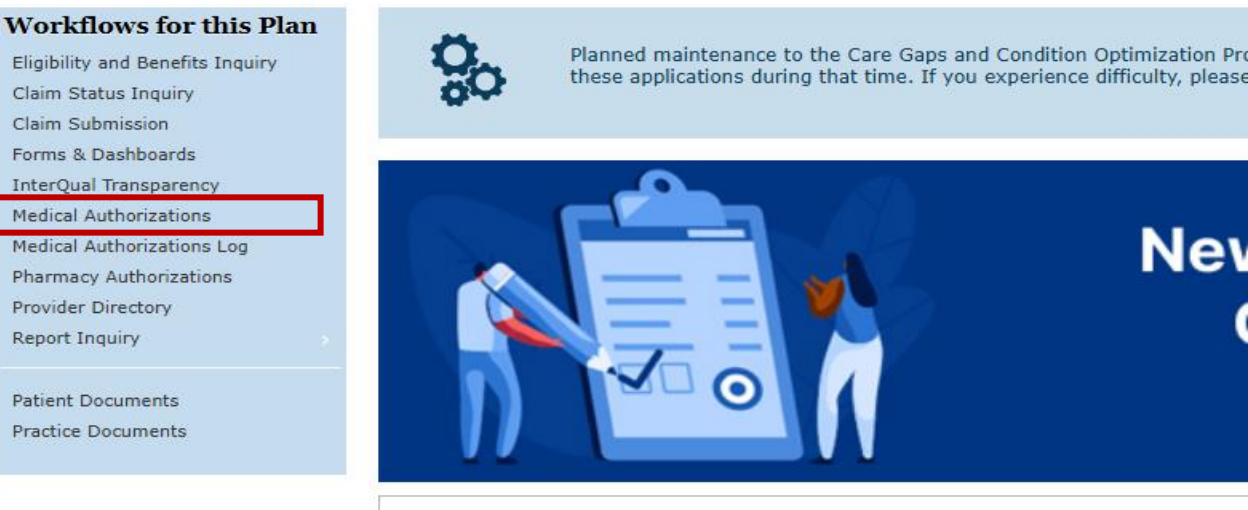

#### **Training Videos**

Claim Submission

**Provider Directory** Report Inquiry

Patient Documents Practice Documents

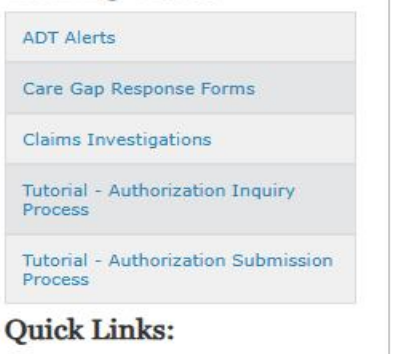

File a Provider Grievance or

#### Welcome to the provider portal, NaviNet Plan C

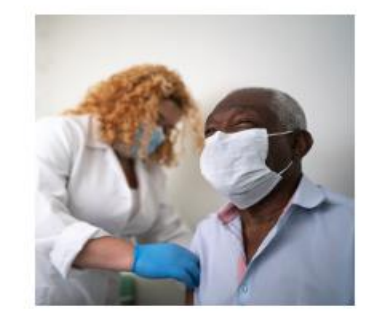

Welcome to Plan Central! AmeriHealth Caritas Nor status, electronic prior authorization submission, c For Primary Care Providers, member panel rosters Visit our Prior Authorization webpage for details or

#### **Tools for Quality Outcomes**

Our quality tools and resources are designed to su you to close care gaps by entering information ele

Please watch the Care Gaps Response Form Training Guide: Care Gaps Response Form (PDF).

 HEDIS 2024 Comprehensive Provider Education To HEDIS Supplemental Data Exchange Handbook (P

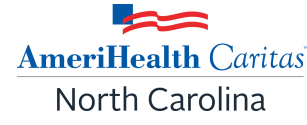

## **Benefits of Using NaviNet Prior Authorizations**

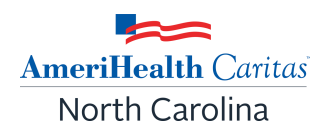

- Improves turn around time for authorizations.
- Reduces environmental impact (less paper/ink).
- Improves data accuracy by streamlining data entry.
- Reduces the need to fax information.
- Improves risk stratification accuracy which leads to better assessment of needs and program resources.

See our **Prior Authorization website** for the most up to date information.

## **Supported Browsers**

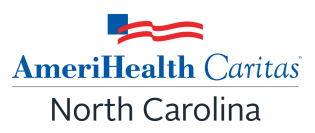

NaviNet supports the following operating systems and browsers:

#### Windows<sup>®</sup> operating system version 10 and 11

- Microsoft Edge<sup>™</sup> (latest version)
- Mozilla Firefox<sup>®</sup> (latest version)
- Google Chrome<sup>™</sup> (latest version)

#### Macintosh<sup>®</sup> operating system

- Safari<sup>®</sup> 17 on macOS<sup>®</sup> 14 (Sonoma)
- Safari 18 on macOS 15 (Sequoia)
- Mozilla Firefox (latest version)
- Google Chrome (latest version)

#### Linux<sup>®</sup> operating systems

• Mozilla Firefox (latest version)

#### NOTE: Internet Explorer is not a supported browser.

#### Notifications

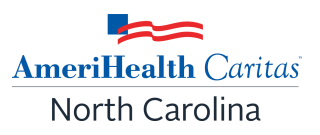

- Notifications are an important part of the communication process between the health plan and the provider.
- Users can opt to receive notifications whenever a request is sent from the health plan to the provider.
- Notifications can be managed from the bell icon in the top right banner on the home page. Click on **Settings** and check the desired notifications to receive and the frequency.

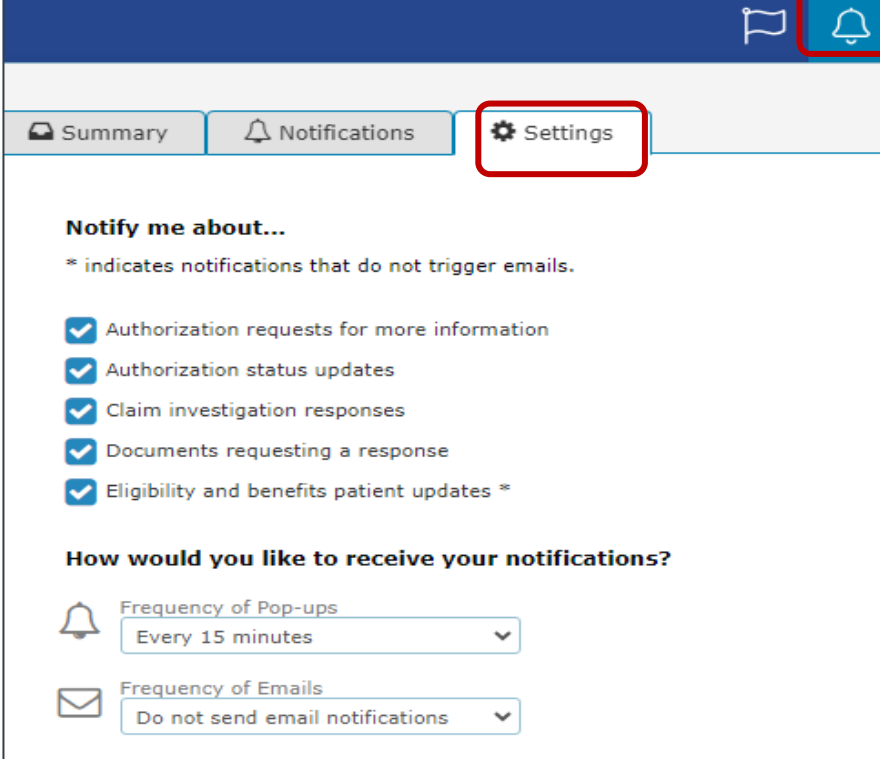

### **Creating A New Authorization Request**

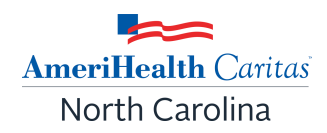

#### On the Health Plans menu, under My Plans, click AmeriHealth Caritas of North Carolina.

Under Workflows for This Plan, click Medical Authorizations.

| Plan |
|------|
|      |
|      |
| iry  |
|      |
|      |
|      |
|      |
|      |

On the Authorizations screen, click **Create New Authorization** in the upper right corner.

|                | NantHealth"   NaviNet" | Workflows 🗕   | HEALTH PLANS 👻 |
|----------------|------------------------|---------------|----------------|
| Authorizations |                        | + Create Auth | orization      |

*Result:* The Authorization Requirements page will display.

#### **Authorization Requirements Screen**

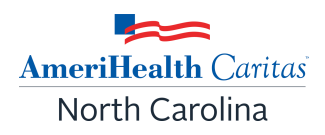

#### **Authorization Requirements**

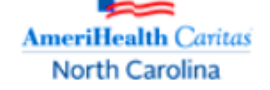

#### Have you verified that the service requires prior authorization?

Please verify the coverage of benefits. The following services always require a prior authorization:

- Inpatient services
- · Investigational or experimental services
- · Services from a non-participating provider

Please verify the coverage of benefits by reviewing the North Carolina Medicaid Provider Fee Schedule.

#### EPSDT

If the service(s) are a covered benefit and/or being requested under EPSDT, please verify the need for a prior authorization before submitting a request for services by going to the AmeriHealth Caritas of North Carolina authorization look up tool.

#### Are you requesting an authorization for one of the following?

- Radiology or Imaging Please access Evolent or call 1-800-424-4953
- Dental Please contact North Carolina Medicaid Division of Health Benefits at 1-888-245-0179
- Pharmacy Services Please access the online Pharmacy prior authorization form or call 1-866-885-1406

#### Are you requesting to extend or amend an existing authorization?

You may extend or amend existing authorizations

Only show this screen if there have been changes.

#### Authorization Requirements Screen (cont.)

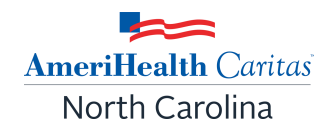

The **Authorization Requirements** screen will open each time a request is submitted or can be bypassed by checking the *"Only show this screen if there have been changes"* box at the bottom of the screen.

If there is ever a need to review the requirements after this box has been checked, the requirements can be accessed through the link on the left side of the Authorization Details screen.

#### Are you requesting to extend or ame

You may extend or amend existing authorizations

Only show this screen if there have been changes.

#### Approved

Certification Not Required for this Service Meeting criteria in InterQual does not guar

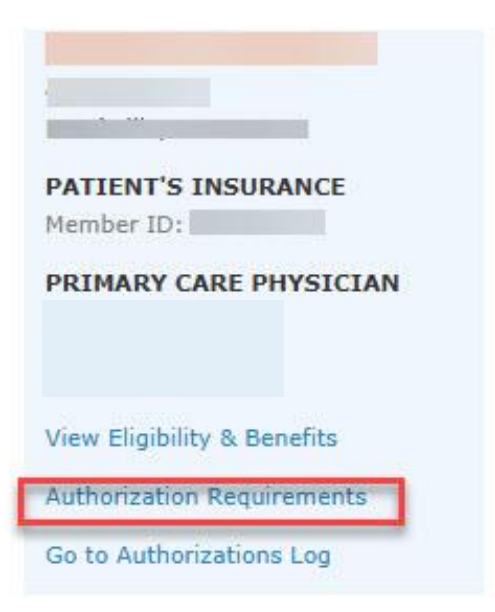

#### **Patient Search**

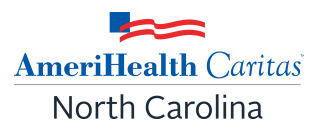

- Enter patient search criteria: Member ID <u>or</u> Name.
  - If searching by name, the member's first name, last name, and date of birth (DOB) are required.
- Click Search.

| If                             | Then                                                                                                    |
|--------------------------------|----------------------------------------------------------------------------------------------------|
| The member has active coverage | Users will advance to the Create Authorization screen.                                                           |
| The member cannot be located   | Subscriber / Insured Not Found. Please Correct and Resubmit.                                                     |
| The member is ineligible       | Authorization cannot be created. The selected date of service ( ) is not in the patient's active coverage range: |

NOTE: If there are multiple matches based on criteria entered, the user will get a search results screen and will have to select the appropriate member from the list returned. If a member is not active with the health plan, user will not be advanced to the next step.

#### **Patient Search Screen**

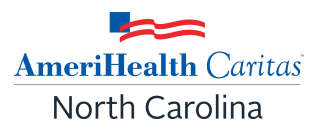

Create New Authorization: Patient Search

Medicaid is the payer of last resort. To be considered for payment, any claim submission must include a valid EOB or evidence of non-coverage from any and all other insurance plans under which the member is currently insured.

You may enter the member ID #, contract #, social security #, Medicaid ID #, Medicare ID # or HICN # in the Member ID field.

| Member ID                   |            |  |
|-----------------------------|------------|--|
| Search by Name              | OR         |  |
| Last Name                   | First Name |  |
| Date of Birth<br>mm/dd/yyyy |            |  |
| ective Date                 |            |  |
| 3/08/2022                   |            |  |

## Active/Eligible Member

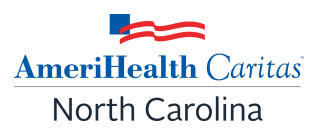

If the member is active, the Create New Authorization **Service Type** screen will be displayed.

• Choose the Service Type and Place of Service from the dropdown.

| Create New Authoriz                                                                  | ation                                       |
|--------------------------------------------------------------------------------------|---------------------------------------------|
| FRANKIE                                                                              | Service Type Select service type            |
| PATIENT'S INSURANCE<br>Member ID:<br>Active Coverage<br>from 11/01/2019 - 12/31/2199 | Place of Service<br>Select place of service |
| PRIMARY CARE PHYSICIAN                                                               |                                             |
| View Eligibility & Benefits                                                          |                                             |
|                                                                                      | Cancel Next »                               |

**Note: View Eligibility & Benefits** is available under the member's demographic and Primary Care Provider (PCP) information for your convenience.

#### Service Type

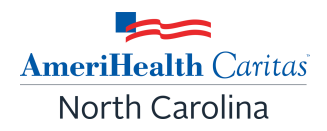

- Based on the service type selected the user may or may not be prompted to enter the place of service.
- If the request is for home health care, the user will not be prompted to select a place of service because the place of service is in the home. If the service type is physical therapy the user will be prompted to specify a place of service (comprehensive outpatient rehabilitation facility, home, independent clinic, off campus-outpatient hospital, or office).
- If an inpatient service type is selected the user will not be prompted to enter a place of service on this screen.

**Note:** At any time while creating an authorization if you wish to close or save the request select **Close/Save** allows the user to **Discard Auth, Cancel or Save As Draft**.

- **Discard Auth** deletes the request.
- <u>**Cancel**</u> allows the user to continue.
- **<u>Save As Draft</u>** allows the user to come back and complete the request later.

#### **Creating An Outpatient Request**

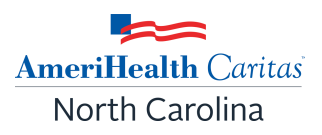

Complete information in the required fields following the guidelines outlined below for an outpatient request. Outpatient requests can be entered up to 365 days in advance.

| Date of Service                                                                                                    | This defaults to the current date and is not available to be changed.                                                                   |  |  |
|----------------------------------------------------------------------------------------------------|----------------------------------------------------------------------------------------------------|--|--|
| <ul> <li>Level of Service:</li> <li>Elective – services scheduled in advance.</li> <li>Urgent – unexpected illness or injury needing prompt medical attention but is not an immediate threat to the patient's health.</li> </ul> | Level of Service ?<br>Select Level of Service<br>Select Level of Service<br>Elective<br>Urgent                                          |  |  |
| Requesting Provider                                                                                                    | Provider requesting the service.                                                                                                    |  |  |
| Servicing Provider                                                                                                    | Provider completing the service.                                                                                                    |  |  |
| Diagnosis                                                                                                    | This is a look up field (max number of diagnosis codes<br>that can be attached is 12).                                                  |  |  |
| <b>Note</b> : Users can change the primary diagnosis or add<br>additional diagnosis if more than one exists. Users can<br>also hover over the row to reorder (arrow) and or<br>delete (trash icon) a diagnosis.                  | Value       Add Diagnoses         R69       (Primary)         Illness, unspecified         M62.81         Muscle weakness (generalized) |  |  |

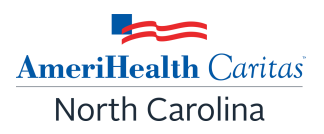

#### Adding Services/Procedures:

• Select +Add Procedure, complete any necessary fields and Save.

| dd Service Line | \$      |
|-----------------|---------|
| From            | To      |
| Procedure Code  |         |
| Modifiers       |         |
| Units 1         | Unit(s) |
| 1               | Unit(s) |

- After selecting **Save**, users will see the entry under **+Add Procedure**.
  - Entries can be edited using the edit icon or deleted using the trash icon.

| Procedures              |         |
|-------------------------|---------|
| + Add Procedure         |         |
| 02/17/2025 - 05/17/2025 |         |
| S9131                   |         |
| 12 Visit(s)             | Sedit 💼 |

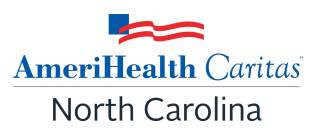

#### Adding Supporting Documentation:

- Select +Add Document
  - Users may:
  - Attach supporting clinical documentation (supported document types: pdf, docx, xml, csv, png, gif). Up to 10 documents.
  - Identify the document type from the drop-down list. If a document is attached, the document type is mandatory.
  - Delete any document attached in error using the trash icon.

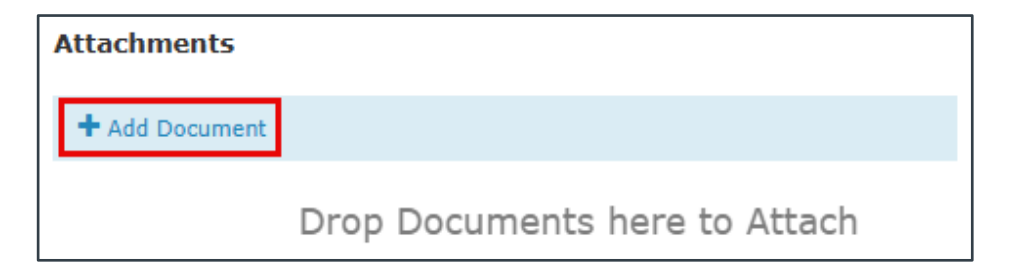

| Attachments                 |                                  |
|-----------------------------|----------------------------------|
| + Add Document              |                                  |
| Document 1- for upload.docx | Select document type             |
|                             | Select document type             |
|                             | Progress Report                  |
|                             | Medical Record Attachment        |
|                             | Patient Medical History Document |
|                             | Physical Therapy Notes           |
|                             | Continued treatment              |

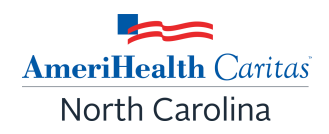

Be sure to include three points of verification (member identifiers) on all pages of the clinical documentation. The HIPAA 3 points of verification are:

- Member name
- Date of birth (DOB)
- Member ID (either the plan ID or Medicaid ID)

Notes: Add pertinent notes.

- There is a 264-character limit.
- Once the max character limit is reached, the box will turn red, and the user will be unable to add additional characters.

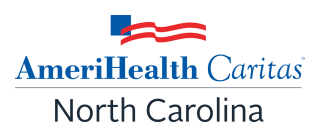

#### **Contact Information:**

- First name, last name and phone number are required fields.
- Fax number and email address are optional fields.
- The *Declaration* check box is mandatory and must be checked to complete the submission of the request.
- Select **Submit** when the request is complete.
- Check Save as default Contact Information for Medical Authorizations to save time in the future.

| First Name                              | Last Name                       |                   |             |        |
|-----------------------------------------|---------------------------------|-------------------|-------------|--------|
| John                                    | Smith                           |                   |             |        |
| Email Address                           |                                 |                   |             |        |
| Optional                                |                                 |                   |             |        |
| Phone Number                            |                                 |                   |             |        |
| (999) 999-9999                          |                                 |                   |             |        |
| Fax Number                              |                                 |                   |             |        |
| Optional                                |                                 |                   |             |        |
| Save as default Contact Information for | Medical Authorizations          |                   |             |        |
|                                         |                                 |                   |             |        |
| DECLARATION                             |                                 |                   |             |        |
| By checking this box, I agree to noti   | y the member of any services th | nat are approved. |             |        |
|                                         |                                 |                   |             |        |
|                                         |                                 | Cancel            | // Previous | Submit |

#### **Creating An Inpatient Request**

Choose **Service Type** from the dropdown.

## Once service type is populated, click **Next.**

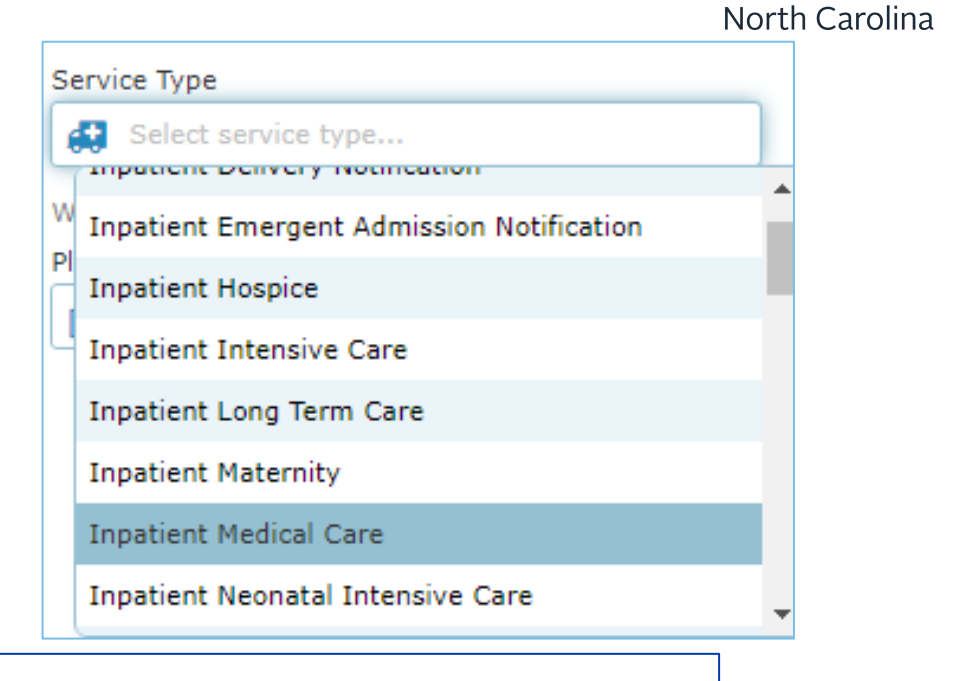

| Service Type                                                                                                    |                               |
|----------------------------------------------------------------------------------------------------|-------------------------------|
| Inpatient Medical Care                                                                                                    |                               |
| Warning: Service line date ranges cannot overlap with the date range from another service line.                                                                                                    |                               |
| Can                                                                                                    | cel Next »                    |
| <b>Disclaimer:</b><br>Unless otherwise required by state law, this notice is not a guarantee of payment, benefits are subject to all contract<br>status on the date of service, accumulated amounts such as deductible may change as additional claims are processe | limits and the member's<br>d. |

**AmeriHealth** Caritas

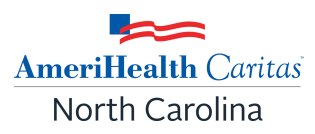

#### The Create New Authorization screen will display:

| Warning: Service line date ranges cannot overlap with the date range from another service line.                     |  |
|----------------------------------------------------------------------------------------------------|--|
| Service Type: Inpatient Medical Care                                                                                |  |
| Place of Service: Inpatient Hospital                                                                                |  |
| Date Of Admission Date of Discharge                                                                                 |  |
| 07/27/2023                                                                                                    |  |
| Admission Type 😮                                                                                                    |  |
| Select admission type 👻                                                                                             |  |
| Requesting Provider                                                                                                 |  |
| Select Group/Facility                                                                                               |  |
| Search by Provider                                                                                                  |  |
| Servicing Provider                                                                                                  |  |
| 🔒 Select Provider                                                                                                   |  |
| <b>Servicing Facility</b><br>The Servicing Facility is the location where the surgery or service will be performed. |  |
| Select Group/Facility                                                                                               |  |
| Diagnoses                                                                                                    |  |
| V Add Diagnoses                                                                                                    |  |
| No Diagnoses Codes selected                                                                                         |  |

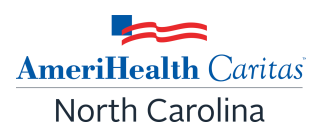

#### Admission and Discharge Dates:

- Date of admission is a mandatory field.
- Date of discharge is optional (it may not be known at the time the request is initiated).
  - The member's discharge date can be added later by amending the inpatient authorization request.

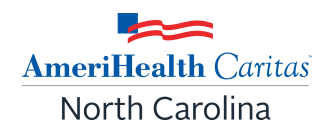

Select the appropriate admission type from the drop-down list: **Elective, Urgent, or Emergent.** 

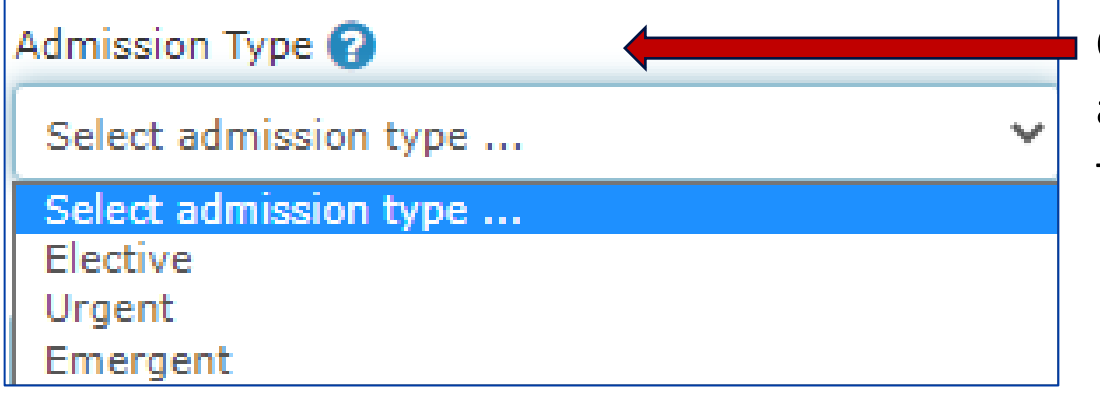

Click on the question mark beside admission type for a description of the types of admissions.

- Elective: Potential admission for illness/injury member not currently admitted.
- **Urgent:** Potential admission for illness/injury that can be treated in a 24-hour period and if left untreated could rapidly become a crisis or emergency, member not currently admitted.
- **Emergent:** Concurrent review, member is currently admitted.

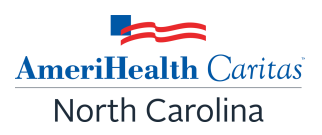

**Provider/Facility Selection:** 

- **Requesting provider**: the provider requesting the service.
- Servicing provider: the provider completing the service (also known as the Attending).
- **Servicing facility**: location where the service will be performed.

#### Note: Requesting and Servicing providers can be the same.

- If the service is being rendered by a practitioner in your group, you can enter the group information in both fields.
- If you wish to include a **referring** provider, enter their information in the **Notes** section.

#### **Adding Inpatient Stay Lines:**

- Select + Add In patient Stay Line.
- Complete:
  - From (start date)/ To (end date): Mandatory fields. Must enter at least one day past the From date. Can be updated later if needed.
  - Bed Type: Select the appropriate type from the drop-down list. Mandatory field.
- Then select **Save**.

#### Adding Procedures/Service Lines:

- Select + Add Procedure.
- Complete any necessary fields.
  - $\circ$  Units = days
- Then select Save.

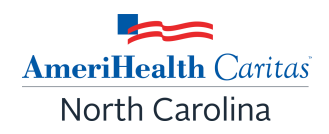

| Add Inpatient Stay Line                                                                       | ×           |
|-----------------------------------------------------------------------------------------------|-------------|
| From To                                                                                       | /уууу       |
| Bed Type<br>Select Bed Type<br>Cardiac Care<br>Detained Baby (Well Nursery)                   | $\odot$     |
| Hospice<br>ICU<br>Intensive Care Nursery<br>Intermediate ICU<br>Medical<br>Obstetric Cesarean | Cancel Save |

| Add Service Line                                  |                  | ×    |
|---------------------------------------------------|------------------|------|
| From<br>02/10/2025<br>Procedure Code<br>Modifiers | To<br>mm/dd/yyyy |      |
| Units 1                                           | Unit(s)          |      |
|                                                   | Cancel           | Save |

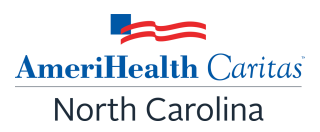

Be sure to add:

- Clinical documentation
- Notes
- Contact Information

Using the same guidelines outlined in the *Creating An Outpatient Request* slides

Failure to provide complete contact information may delay the processing of your authorization request.

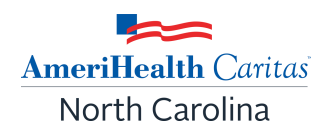

- After **submitting** your request, InterQual criteria/clinical guidelines check may or may not launch.
- Criteria is launched based on diagnosis code and/or service code.
- The message below will populate indicating the InterQual page is loading:

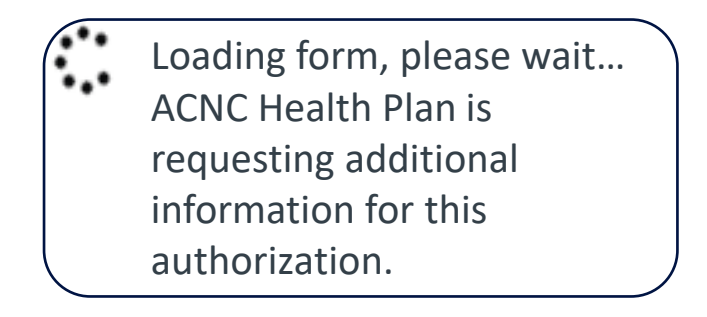

If InterQual criteria is not launched, you may receive an automatic approval.

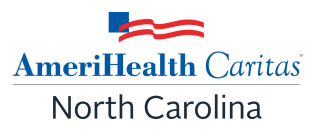

Once routed to InterQual, users will have two options 'Skip Review' or 'Continue to Review.'

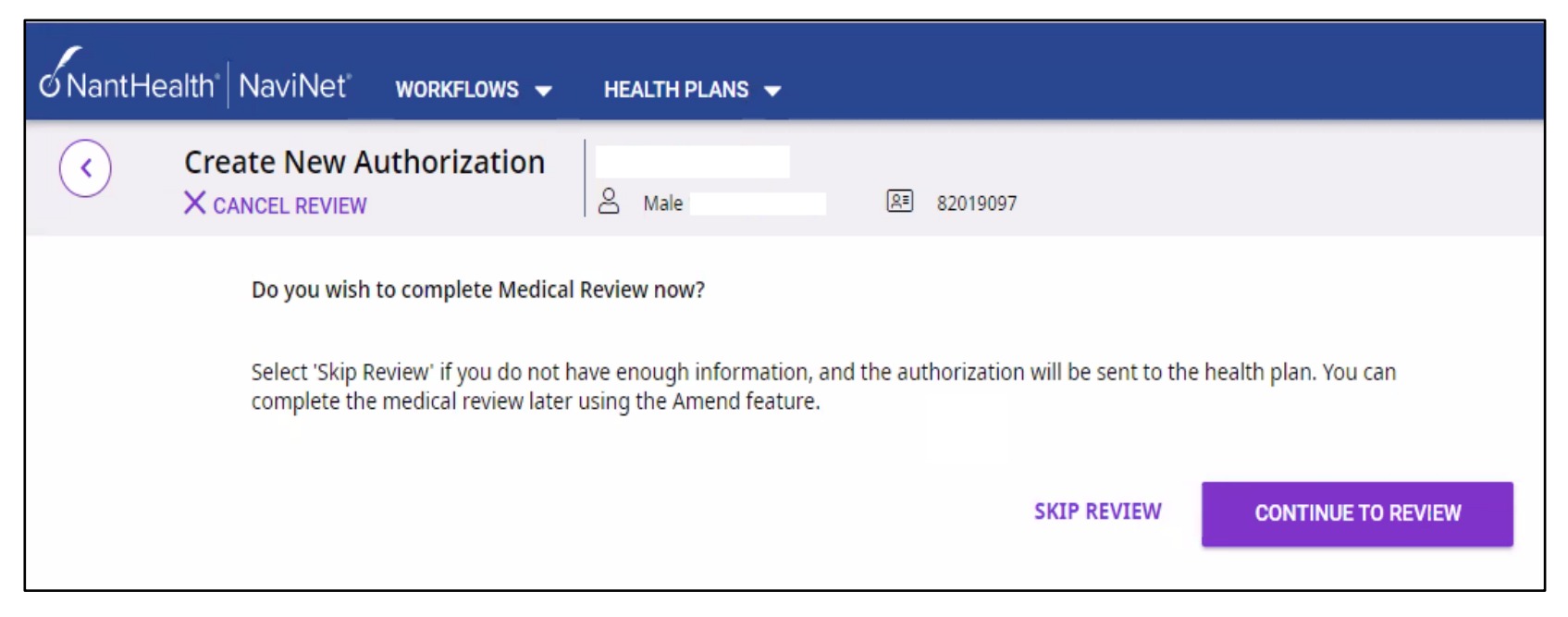

**Skip Review** - The user will return to the authorization details page and will be provided with a summary of the request along with the status and the pending authorization number.

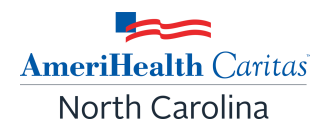

- *Skip Review* If the InterQual medical review is skipped, the medical review is completed by the health plan.
- If additional information is needed to complete the medical review, a Request For More Information (RFMI) will be sent to the provider through the NaviNet Provider Portal.
- Continue Review The system may direct user to a guideline selection page. To begin the review, click on MEDICAL REVIEW O
- Answer the questions as they relate to the patient/member.
- After all questions have been answered the *No Remaining Questions* message will display. Click *View Recommendations* to continue.
- At the end of the review the user will receive a *Criteria Met* or *Criteria Not Met* message.
- Regardless of message received (Criteria Met or Not Met), user can **continue** and submit the request to the Plan.

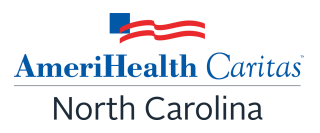

When the review is complete, the following message will display:

| Ő NantHealth NaviNet workflows → Health Plans →                           |                                                                    |
|---------------------------------------------------------------------------|--------------------------------------------------------------------|
| Recommendations                                                           |                                                                    |
| Not Recommended Current evidence does not support the following services: | Warning                                                            |
| ✓ Outpatient Speech Therapy (Speech, Language, Cognition) (Habilitation)  | Completing the Medical Review will lock it from any further edits. |
| Outpatient Speech Therapy (Habilitation) Show codes                       | Continue?                                                          |
|                                                                           | YES NO                                                             |
| SAVE REVIEW IN COMPLETE REVIEW SUMMARY                                    |                                                                    |
|                                                                           |                                                                    |

Select **Complete**, then select **YES** to continue.

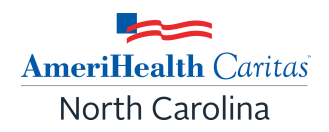

After InterQual Criteria check, the following notice will display, indicating user is being sent back to NaviNet from InterQual:

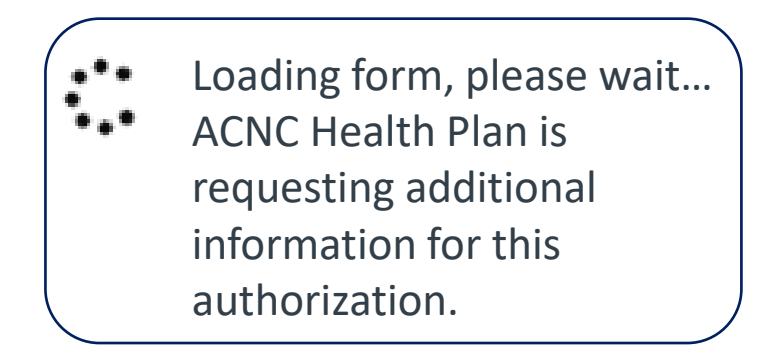

Once returned to NaviNet, the Authorization Details screen will populate.

## **Authorization Detail Screen**

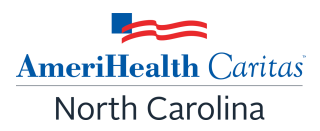

The authorization details screen is displayed showing:

- Approved or Pended status.
- Authorization number.
- Patient and provider information.
- Authorization details.

| Authorization Det                     | ails JANE EXAMPLE                     |                   |                              |                             |         |
|---------------------------------------|---------------------------------------|-------------------|------------------------------|-----------------------------|---------|
| -                                     |                                       | + Create New      | D History Q Auth             | orization Search 🛛 🗋 View/P | vint as |
| Approved                              |                                       | Authorization #:  |                              | Effective:                  |         |
| eeting criteria in InterQual does not | guarantee an approved authorization r | equest.           |                              |                             |         |
|                                       | Requesting Provider                   |                   | Servicing                    | Provider                    |         |
| JANE EXAMPLE                          | 1                                     |                   |                              |                             |         |
| PATIENT'S INSURANCE                   |                                       |                   |                              |                             |         |
| PRIMARY CARE PHYSICIAN                |                                       |                   |                              |                             |         |
|                                       |                                       |                   | Service Type                 | 81 /                        |         |
| View Eligibility & Benefits           |                                       |                   | Place of Ser<br>Date of Serv | vice:<br>vice:              |         |
|                                       |                                       |                   | Level of Ser                 | vice:                       |         |
|                                       |                                       |                   |                              |                             |         |
|                                       |                                       |                   |                              |                             |         |
|                                       | <ul> <li>Diagnoses (1)</li> </ul>     |                   |                              |                             | 1       |
|                                       | Diagnosis                             |                   |                              |                             |         |
| I                                     | 1                                     |                   |                              |                             |         |
| I                                     |                                       |                   |                              |                             |         |
| I                                     | <ul> <li>Services (1)</li> </ul>      |                   |                              |                             |         |
| I                                     | Proced<br>Service Dates (Modifi       | ure Code<br>iers) | Units                        | Status                      |         |
| I                                     |                                       |                   | 6 Unit(s)                    | Approved                    |         |
|                                       |                                       |                   |                              |                             | - 1     |
|                                       |                                       |                   |                              |                             |         |

#### Authorization Status: Approved or Pending

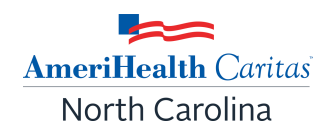

The episode will be approved or in a pending status when the request has been submitted to the health plan.

**Note**: Pending status submissions will require medical review by the health plan. Denials are not processed automatically, if a request is denied by the plan, a telephone call/letter will be made/sent to the provider.

If a request is approved, Authorization Details screen will show:

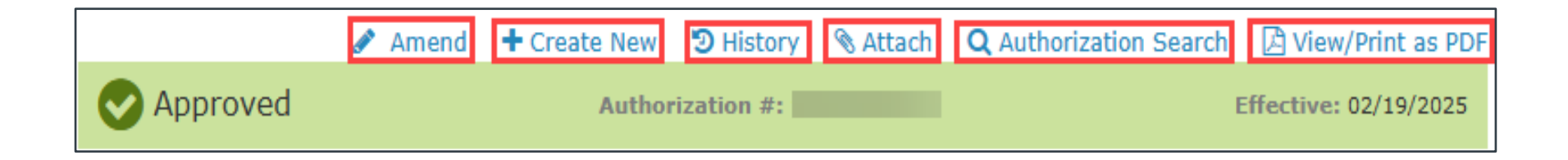

#### Authorization Status: Approved or Pending (cont.)

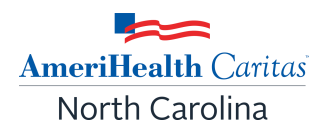

The following actions can be taken on an approved request form the authorization status page:

- Amend extend existing services or request another service on the same authorization.
- Create New submit a new request.
- History provide history of request.
- Authorization Search search for an authorization.
- View/Print as PDF view and print authorization status request as a PDF.

**Note:** Approved and partially approved requests can be amended.

## Authorization Status: Approved or Pending (cont.)

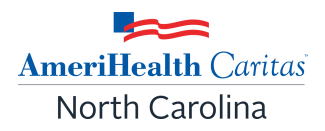

Submissions with a pending status will require medical review by the health plan. Requests with a pending status cannot be amended.

|         | 🕇 Create New 🏾 🔊 History 🔊 At | tach 🛛 🗛 Authorization Search 🖉 View/Print as PDF |
|---------|-------------------------------|---------------------------------------------------|
| Pending | Authorization #:              | Effective: 02/19/2025                             |

The following actions can be taken on an approved request from the authorization status page:

- Create New
- History
- Attach Clinical documents can be attached.
- Authorization Search
- View/Print as PDF

## Amending or Extending An Authorization

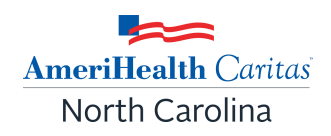

Amending a request is the process of **extending existing services or requesting another service on an existing authorization.** 

- Only for requests that have been **approved or partially approved**.
- Maximum number of services that can be added to an authorization is 15.
- When making an amendment the user can add diagnoses, add services, add notes (if the maximum character limit has not been exceeded) and add documents.

## Amending or Extending An Authorization (cont.)

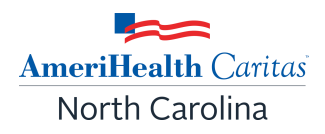

The following can be added or edited:

#### **Outpatient requests:**

- Date of service
- Diagnosis
- Service lines/new procedure
- Additional documents
- Notes (limited to 264 characters)
- Contact information

#### **Inpatient requests:**

- Date of discharge
- Diagnosis
- Service lines/new procedure
- Additional documents
- Notes (limited to 264 characters)
- Contact information

## Amending or Extending An Authorization (cont.)

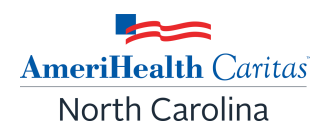

Locate the existing request by selecting the appropriate link under Workflows for this Plan:

- Medical Authorizations Log: for requests created in NaviNet.
- Medical Authorizations: for requests that were not initiated in NaviNet, (e.g., phoned, faxed).
  - User will only see authorizations/requests for members that are under their care.
  - To search for an existing authorization, select Medical Authorizations under Workflows for this Plan.

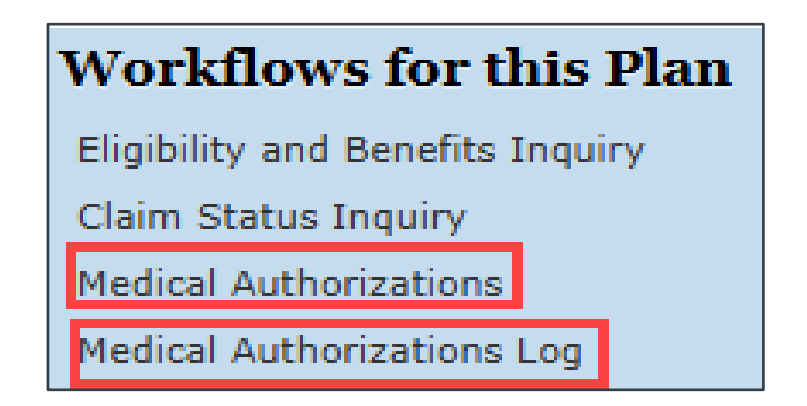

#### Search for an Existing Authorization

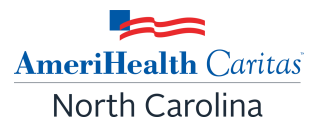

Providers will only see requests for members that are under their care.

To search for an existing authorization, that was <u>not</u> initiated in NaviNet:

• Select **Medical Authorizations** under Workflows for this Plan.

This screen will populate:

- Select **Servicing** or **Requesting Provider** and adjust the date range, click **Search**.
- This will pull up requests within the specified date range.
- You do not have to enter member information.

| Authorizations                    |                        |
|-----------------------------------|------------------------|
|                                   | + Create Authorization |
| Search for Existing Authorization |                        |
| Requesting Servicing              |                        |
| Servicing Provider                | ]                      |
| Select Group/Facility             |                        |
| Search by Provider                |                        |
| Date Range                        | 1                      |
| 1/21/2025 - 02/19/2025            |                        |
|                                   | ]                      |
| Optional Details                  |                        |
| Member ID                         |                        |
|                                   |                        |
|                                   |                        |
| Last Name                         | First Name             |
|                                   |                        |
| Authorization #                   |                        |
|                                   |                        |
|                                   | 0 Saarch               |
|                                   | U Sedren               |

## Search for an Existing Authorization (cont.)

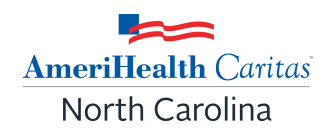

#### The Search Results screen will populate. Click on the applicable authorization.

| Authorizations:  | Search Result         | S                            |                        |                    |                         |
|------------------|-----------------------|------------------------------|------------------------|--------------------|-------------------------|
| Q Filter Results |                       |                              |                        |                    |                         |
| Authorization #  | Patient (Member ID) * | Status                       | Requesting Provider    | Servicing Provider | Proc. Date of Service 🗸 |
|                  | ()                    | Pending                      | SURGICAL<br>ASSOCIATES |                    | 02/13/2025              |
|                  | ()                    | Pending                      | SURGICAL<br>ASSOCIATES |                    | 11/27/2024              |
|                  | (! ;)                 | Pending                      | SURGICAL<br>ASSOCIATES |                    | H2014 05/20/2024        |
|                  | (;)                   | <ul> <li>Approved</li> </ul> | SURGICAL<br>ASSOCIATES |                    | 02/22/2024              |

## Search for an Existing Authorization (cont.)

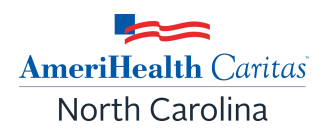

Authorization details will populate - status of the request (e.g., Disposition pending review).

| Authorization Details JANE EXAN | /IPLE   |              |          |                        | AmeriHealth Caritas |
|---------------------------------|---------|--------------|----------|------------------------|---------------------|
| A Partially Approved            | 🖋 Amend | + Create New | N Attach | Q Authorization Search | Effective           |
| Disposition pending review      |         | Autorization |          |                        |                     |

Additional actions may be accessed from the authorization details screen:

- Amend
- Create New
- Attach
- Authorization Search
- View/Print as PDF

## **Amending An Authorization Request**

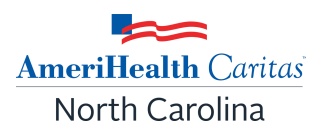

#### Select **Auth Details** on the request that needs to be amended.

| JANE EXAMPLE        | Date of Service:          | Date of Sub    | mission: 🥑    | Approved<br>as of      |
|---------------------|---------------------------|----------------|---------------|------------------------|
| AmeriHealth Caritas | Auth #:                   |                |               |                        |
|                     | 🛛 Auth Details 🕇 Create N | lew 🥲 Histor   | y 🔌 Attach    | C Refresh Status       |
|                     |                           |                |               |                        |
|                     |                           |                |               |                        |
| Select Amend.       |                           |                |               |                        |
| Select Amend.       |                           |                |               |                        |
| Select Amend.       | Armend + Create New 3 Hi  | story 🕅 Attach | Q Authorizati | ion Search D View/Prin |

- The following items can be amended: date of service, diagnosis, add new service line, add document, notes and contact information.
- After adding the applicable information, check the **Declaration box** and **Submit.**

#### **Medical Authorizations Log**

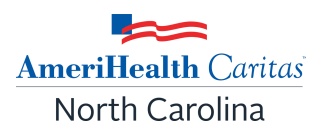

Requests that have been submitted via NaviNet will appear in the **Medical Authorizations Log.** 

- Select *Medical Authorizations Log* under Workflows for this Plan.
- Users can Create New, Sort By and Filter By to narrow down their search.
- To view only the authorizations entered by the user, check the box in front of **Authorizations Created By Me**.
  - To view all authorizations, leave this box unchecked.

## Medical Authorization Log (cont.)

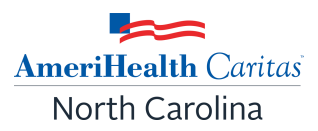

| Authorizations Showing 148               |                                     | + Create New                  | Sort by Date of Servio | ce                  |
|------------------------------------------|-------------------------------------|-------------------------------|------------------------|---------------------|
| Filter By View all                       | JANE EXAMPLE                        | Date of Service:              | Date of Submission:    | Pending<br>as of    |
| All Billing Entities                     | AmeriHealth Caritas                 | Auth #:<br>Servicing:         |                        |                     |
| Patient Details<br>Search for name or ID | JANE EXAMPLE                        | Date of Service:              | Date of Submission:    | A Required<br>as of |
| Authorization #                          | AmeriHealth Caritas                 | Reference Id:  <br>Servicing: |                        |                     |
| Servicing Provider                       | JANE EXAMPLE                        | Date of Service:              | Date of Submission:    | A Required<br>as of |
| Search for name or ID                    | AmenHealth Cantas                   | Reference Id:  <br>Servicing: |                        |                     |
| Date of service                          | JANE EXAMPLE<br>AmeriHealth Caritas | Date of Service:              | Date of Submission:    | A Required<br>as of |
| Authorizations Created By Me             |                                     | Servicing:                    |                        |                     |
| Status                                   | JANE EXAMPLE                        | Date of Service:              | Date of Submission:    | A Required<br>as of |

## Medical Authorization Log (cont.)

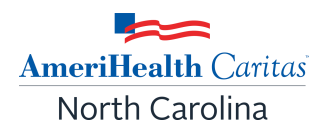

Once the desired authorization is selected different functions will be available based on the status of the request.

| Request status              | Available options                                                   |
|-----------------------------|---------------------------------------------------------------------|
| Supplemental<br>Information | Continue, Delete, Create New, History                               |
| Approved                    | Auth Details, Amend, Create New, History, Attach, Refresh<br>Status |
| Pending                     | Auth Details, Create New, History, Attach, Refresh Status           |
| Auth Not Required           | Auth Details, Create New, History                                   |
| Auth Required               | Continue, Delete, Create New, History                               |

## **Request for More Information (RFMI)**

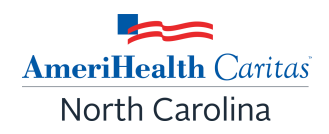

Request for More Information (RFMI) is a feature that allows the health plan to request specific additional information from the provider if needed.

- Users can add notes and/or upload documents in NaviNet for pended authorization requests via the 'more information required' screen.
- Only for requests created in the NaviNet portal.
- Users can opt to receive notifications whenever a request for additional information is requested from the health plan.

## Request for More Information (RFMI): Notifications

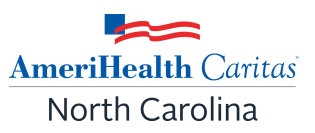

To view notifications, select **Notifications** 

If no notifications exist, the user will see No Notifications Available message:

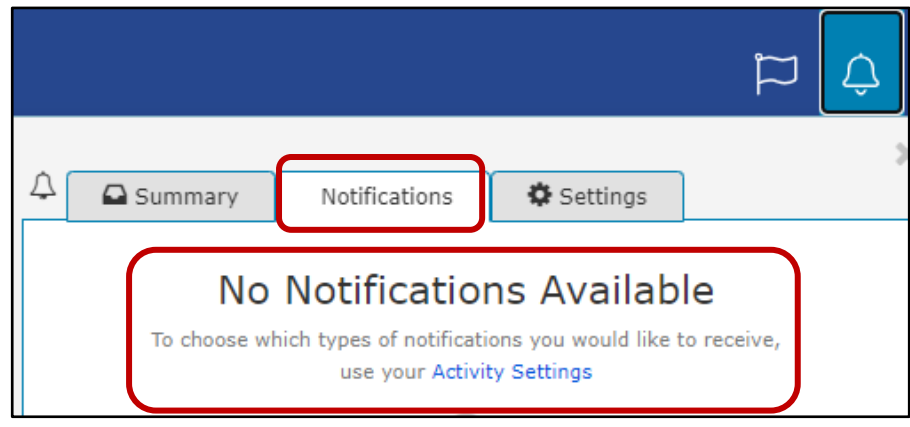

If notifications exist, the user will see *Authorizations – Additional Information Required*.

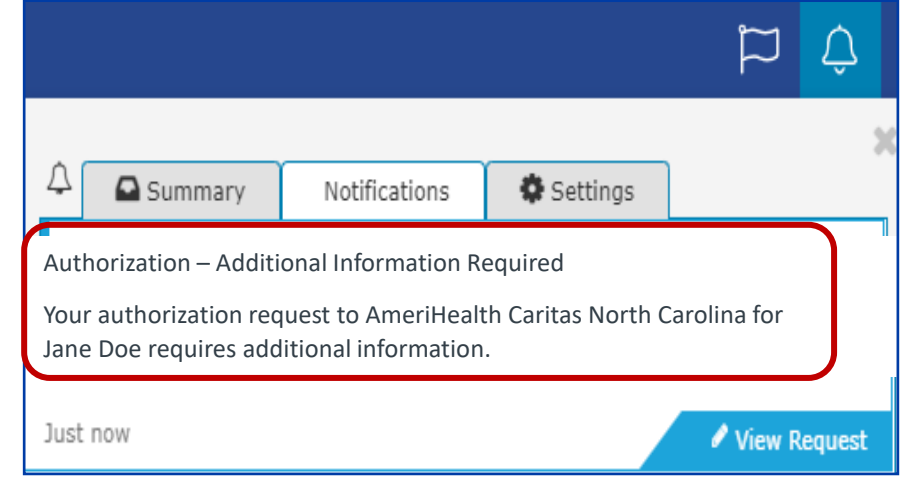

## Request for More Information (RFMI): Notifications (cont.)

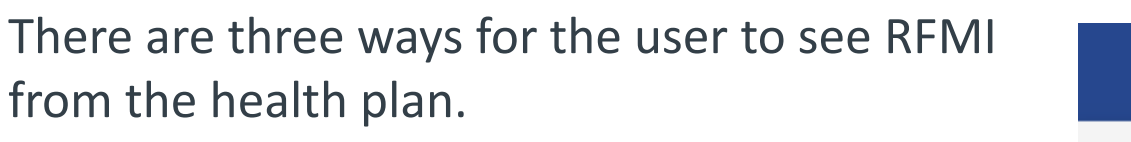

1. From Notifications - select *View Request* which activates the *More Information Required* area.

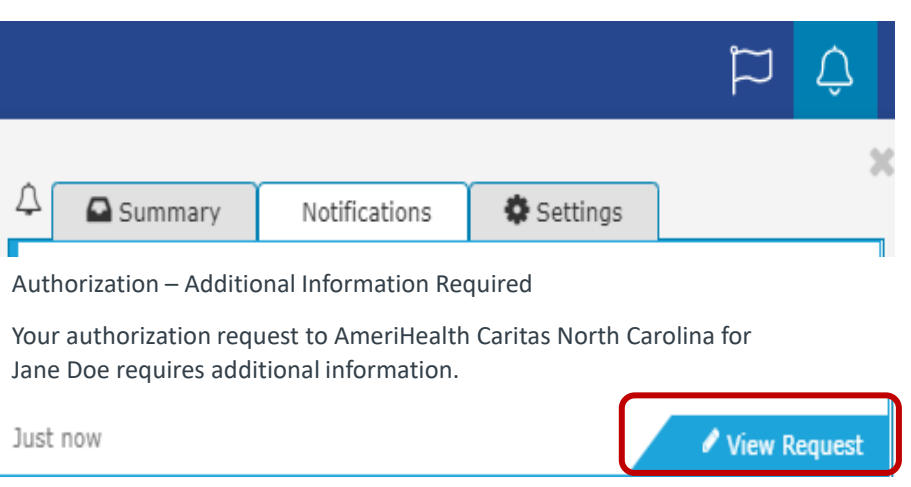

2. From the Medical Auth Log - if More Info Required is listed select *Auth Details,* then select *More Info Required* to open the More Information Required area.

|            | Service Date:<br>01/02/2025 | Submission Date:     | Pending<br>More Info Required |
|------------|-----------------------------|----------------------|-------------------------------|
| Outpatient | Auth #:                     | 01/02/2025           | as of 9:10am Today            |
|            | Servicing:                  |                      |                               |
|            | ⊘ Auth Details + Create Nev | v 🕲 History 🚿 Attach | 2 Refresh Status              |

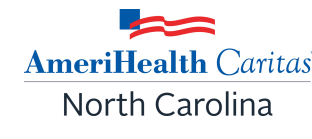

## Request for More Information (RFMI): Notifications (cont.)

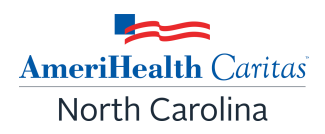

3. From Medical Authorizations – Search for Existing Authorization, click on *More Information Required* if listed.

| Authorization Details    | Born on    |              |           |          |                              |
|--------------------------|------------|--------------|-----------|----------|------------------------------|
|                          |            | + Create New | 🕲 History | 🗞 Attach | <b>Q</b> Authorization Searc |
| Pending More Information | Required » | Authori      | zation #: |          | Effective: 01/02/2025        |

#### **Completing The More Information Request**

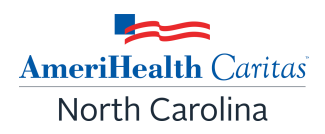

- Add notes (up to 8000 characters).
- Upload documents.
- Specify document type from the drop-down list (supported document types: pdf, docx, xml, csv, png, gif).
- Click Send Response to send the response back to the health plan.

| i<br>Information<br>Request | Authorization #                   | Date Admission<br>01/02/2025 | PENDING              |
|-----------------------------|-----------------------------------|------------------------------|----------------------|
|                             | Additional Information (Required) |                              |                      |
|                             | + Add Document                    |                              | 8000 characters left |
|                             |                                   | Cancel                       | Send Response        |

## Medical Authorizations Participant Guide

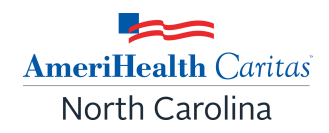

For more information on completing other types of medical authorization requests (e.g., Emergent Admissions, Inpatient Delivery) please review the **Medical Authorizations Participant Guide** located on the ACNC website at: www.amerihealthcaritasnc.com/global/assets/pdf/navinet-participant-guide.pdf.

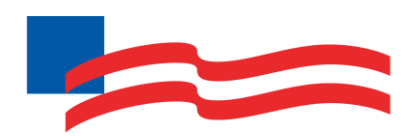

# AmeriHealth Caritas North Carolina